# **Healthy Hearts Calculator User Guide**

Last updated December 6, 2018

### Introduction

Welcome to the Healthy Hearts Calculator User Guide. The Healthy Hearts Calculator website provides estimates of projected health and economic benefits from implementing cardiovascular prevention programs and policies. Target users of this website include state health departments, employers, and health insurers. Results are provided using the HealthPartners Institute ModelHealth™: Cardiovascular disease microsimulation model. This tool was developed with support from the Centers for Disease Control and Prevention (Contracts 200-2017-M-95242 and 75D30118P02514). This User Guide is intended to help orient new users to the Healthy Hearts Calculator.

### **User Inputs**

#### **Step 1: Choose your intervention**

Choose the intervention category (only hypertension control, at this time) and specific intervention of interest.

|                                                                   |   | Select an intervention Help Documentation                                                                                                    |
|-------------------------------------------------------------------|---|----------------------------------------------------------------------------------------------------|
| Intervention category:<br>Blood pressure                          | Ŧ | Currently, interventions related to blood pressure control are available. In the future, interventions<br>related to aspirin, cholesterol, and smoking may be available.                                                                      |
| Intervention:<br>Pharmacist-involved team-based hypertension care | Ŧ | This intervention involves a referral to team-based hypertension management care, with a pharmacist included in the team, for adults with persistent uncontrolled hypertension (defined by systolic blood pressure > 140 mm Ha for ≥ 1 vear). |
|                                                                   |   | systolic blood pressure > 140 mm Hg for ≥ 1 year).                                                                                                    |

### Step 2 (National population): Define your population

If seeking results for the U.S. population, select the National population. You may also optionally adjust the risk factor profile associated with the selected intervention category (e.g., hypertension prevalence).

| Select a population                        |     |                                                                                                    |                                                                                                   |  |
|--------------------------------------------|-----|----------------------------------------------------------------------------------------------------|---------------------------------------------------------------------------------------------------|--|
| National<br>Adult hypertension prevalence: | 32% | State<br>This selection will produce results for the U.S. adult<br>estimates. The slider on the left allows for customiza<br>current hypertension prevalence of this population. | Custom<br>population (aged 18+) using 2016 Census<br>ation (or hypothetical consideration) of the |  |

### Step 2 (State population): Define your population

If seeking results for a state population, select your state from the drop down box. You may also optionally adjust the risk factor profile associated with the selected intervention category (e.g., hypertension prevalence).

|            | Select a population            |   |                                                                                                    |  |  |
|------------|--------------------------------|---|----------------------------------------------------------------------------------------------------|--|--|
| State:     | National                       | ¥ | State Custom This selection will produce results for the adult population (aged 18+) of the state selected in the drop-down menu. The slider on the left allows for customization (or hypothetical consideration) of the result has the drop of the result in the state selected in the |  |  |
| Adult hype | Adult hypertension prevalence: |   | the current hypertension prevalence of this population.                                                                                                    |  |  |

### Step 2 (Custom perspectives): Define your population

If seeking results for a custom population, provide the size of your population (i.e., the number of employed or insured persons) and then customize the demographic makeup of your population according to age, sex, and race/ethnicity characteristics. You may also optionally adjust the risk factor profile associated with the selected intervention category (e.g., hypertension prevalence).

| Select a population       |                  |       |                                                                                                    |  |  |
|---------------------------|------------------|-------|----------------------------------------------------------------------------------------------------|--|--|
| National                  |                  | State | Custom                                                                                                    |  |  |
| Population size (age 18+) | Age              |       | This selection will produce results for a population<br>customized to your specifications with respect to size                                                       |  |  |
| Race/ethnicity            | 18-44            |       | and the age, sex, and race/ethnicity make-up. The<br>hypertension prevalence slider on the left defaults to<br>U.Saverage hypertension prevalence for the            |  |  |
| White non-hispanic        | <b>45-64</b>     |       | demographics population selected, but also allows fo<br>customization (or hypothetical consideration) of the<br>current hypertension prevalence for this population. |  |  |
| Black non-hispanic        | 12% <b>65-74</b> |       |                                                                                                    |  |  |
| Other                     | 14%              |       | 10%                                                                                                    |  |  |
|                           | 6%               |       | 4%                                                                                                    |  |  |
| 48%                       | 52%<br>Women     |       |                                                                                                    |  |  |
| Hypertension prevalence:  | 29%              |       |                                                                                                    |  |  |
|                           |                  |       |                                                                                                    |  |  |

#### Step 3: Choose your analytic perspective

Choose whether you would like to specify your population and view results from the Societal (e.g., a public health department), Insurer, or Healthcare Delivery System Perspective.

The Societal perspective incorporates the most comprehensive accounting of costs, including all intervention costs (including accounting for intervention participant time), averted medical costs from prevented incidence of disease, and averted losses in productivity due to prevented or delayed incidence of disease.

The Insurer perspective includes all financial costs for delivering an intervention, but excludes the cost of intervention participant time. The Insurer perspective also includes averted medical costs from prevented incidence of disease, but does not include effects of an intervention on productivity. Insurer perspectives include: All insurers, Medicaid, Medicare, and Private insurers.

The Healthcare Delivery System perspective includes the non-reimbursed portion of financial costs for delivering an intervention and the portion of shared savings for averted medical costs from prevented disease incidence attributable to the intervention. The Health Delivery System perspective does not include intervention effects on participant time or productivity.

| Select an analytic perspective                                                                                                    |          |         |                            |  |  |
|----------------------------------------------------------------------------------------------------|----------|---------|----------------------------|--|--|
|                                                                                                    | Societal | Insurer | Healthcare Delivery System |  |  |
| The societal perspective incorporates the most comprehensive accounting of costs, including all intervention costs (including accounting for intervention participant time) [you can define these costs in the section below], averted medical costs from prevented incidence of disease, and averted losses in productivity due to prevented or delayed incidence of disease. |          |         |                            |  |  |

### Step 4: Specify the effect size and intervention costs

Finally, choose the desired intervention effect size (e.g., low, medium, or high) and describe the expected per person per year intervention costs and any fixed costs associated with implementing the intervention. If proceeding from the employer perspective, the share of averted medical costs from prevented disease events that is expected to be retained as savings to insurance plan costs can be specified, as well as any per person per year productivity losses expected from an employee who has experienced a major cardiovascular disease event.

|                                                                | Specify the effect size & intervention cost                                                                                                    |                                                                                                    |                                                                                                    |  |  |
|----------------------------------------------------------------|----------------------------------------------------------------------------------------------------|----------------------------------------------------------------------------------------------------|----------------------------------------------------------------------------------------------------|--|--|
| Effect size:                                                   |                                                                                                    | Population use rate of intervention among eligible population:<br>Current use: Target use:                                                             |                                                                                                    |  |  |
| This is the primar                                             | v effectiveness estimate. Effectiveness of intervention (-8.5 mm Ho                                                                                                    |                                                                                                    | 90%                                                                                                    |  |  |
| systolic blood pro-<br>meeting interven<br>effectiveness for t | essure) is based on the average effectiveness among 20 trials<br>tion criteria. Details on the studies informing the estimate of<br>this intervention can be found here. | The sliders above represent the cur<br>the intervention among the target<br>estimate the impact of a specific in<br>values are based on a 2016 study b | rent use and prospective (or targeted) adoption of<br>t population. These sliders can be adjusted to<br>cremental uptake of the intervention. The default<br>y Dehmer et al. |  |  |
| 887                                                            | Per person per year intervention cost (\$) ?                                                                                                    |                                                                                                    |                                                                                                    |  |  |
| 0                                                              | Fixed program cost (\$) ?                                                                                                    |                                                                                                    |                                                                                                    |  |  |
|                                                                |                                                                                                    |                                                                                                    |                                                                                                    |  |  |

## Results

#### **Step 5: Generate results**

Proceed to generating results for the selected options by clicking the "Begin" button.

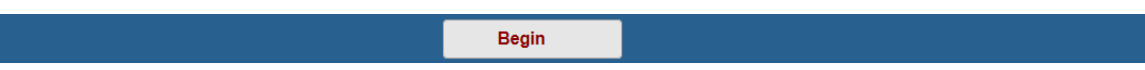

#### **Step 6: View results**

Results are presented in separate panes for the following outcome dimensions: process measures, health outcomes, net costs, and disease costs. Additional metrics can be selected by using the drop down box in each pane.

| Population impact                                                                                                    | Health outcomes                                |  |  |  |  |
|----------------------------------------------------------------------------------------------------|------------------------------------------------|--|--|--|--|
| Hypertension control rate                                                                                                    | All CVD events, cumulative change in incidence |  |  |  |  |
| Disease costs                                                                                                    |                                                |  |  |  |  |
| Disease medical costs averted, annua                                                                                                    | al v                                           |  |  |  |  |
| Disease costs (n                                                                                                    | millions of U.S. dollars)                      |  |  |  |  |
| Year 1 2 3 4                                                                                                    | 4 5 6 7 8 9 10                                 |  |  |  |  |
| Without intervention 4,385 4,284 4,331 4,6                                                                                                    | 819 4,328 4,368 4,432 4,539 4,342 4,730        |  |  |  |  |
| With intervention 4,298 4,210 4,286 4,50                                                                                                    | 539 4,214 4,267 4,361 4,426 4,263 4,668        |  |  |  |  |
| Difference -66 -74 -65 -7                                                                                                    | 79 -113 -101 -70 -112 -78 -62                  |  |  |  |  |
|                                                                                                    |                                                |  |  |  |  |
| Net intervention costs       Net intervention costs       Net costs         Net intervention costs, total annual <ul> <li>Net costs</li> <li>Net costs</li></ul> |                                                |  |  |  |  |

### **Step 7: Revise selections**

Below the results panes, the effect size and intervention cost parameters may be modified, with results to be updated on-the-fly. Or you can return to review other choices, including the user perspective, intervention selection, and population definition.

| Specify the effect size & intervention cost                                        |                                                                                                    |                                                                                                    |                                                                                                    |  |  |
|------------------------------------------------------------------------------------|----------------------------------------------------------------------------------------------------|----------------------------------------------------------------------------------------------------|----------------------------------------------------------------------------------------------------|--|--|
| Effect size:                                                                       |                                                                                                    | Population use rate of intervention                                                                                                    | on among eligible population:                                                                                                    |  |  |
| Medium 🗸                                                                           |                                                                                                    | Current use:                                                                                                    | Target use:           0%         90%                                                                                                    |  |  |
| This is the primar<br>systolic blood pr<br>meeting interven<br>effectiveness for t | ry effectiveness estimate. Effectiveness of intervention (-8.5 mm Hg<br>ressure) is based on the average effectiveness among 20 trials<br>tition criteria. Details on the studies informing the estimate of<br>this intervention can be found here. | The sliders above represent the cur<br>the intervention among the target<br>estimate the impact of a specific in<br>values are based on a 2016 study b | rrent use and prospective (or targeted) adoption of<br>t population. These sliders can be adjusted to<br>cremental uptake of the intervention. The default<br>by Dehmer et al. |  |  |
| 0                                                                                  | Fixed program cost (\$)                                                                                                    |                                                                                                    |                                                                                                    |  |  |
| Update                                                                             |                                                                                                    |                                                                                                    |                                                                                                    |  |  |
|                                                                                    | Return to para                                                                                                    | ameter selection                                                                                                    |                                                                                                    |  |  |